# AWS WAF Managed Rules ルールグループの例外機能マニュアル Ver 1.0

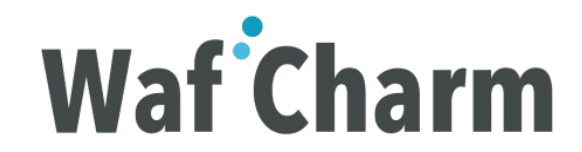

目次

- 1. <u>機能概要</u>
- 2. ご利用頂くための前提条件
- 3. ルールグループの例外機能を有効にする方法
- 4. ルールグループの例外機能のご利用
  - 4.1. <u>Managed Rules の一覧および例外設定状態を確認する方法</u>
  - 4.2. Managed Rules の全体および個別ルールのAction を変更する方法
  - 4.3. Action 変更に関する操作のステータスを確認する方法
- 5. <u>補足</u>
  - 5.1. Managed Rules ページで可能な操作
  - 5.2. <u>Action Override</u>
  - 5.3. <u>Action</u>
  - 5.4. <u>Task</u>
  - 5.5. <u>Status</u>

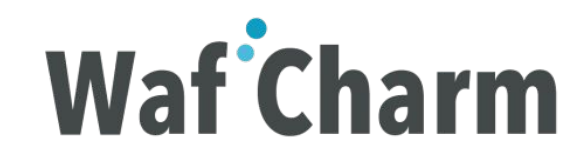

## 1. 機能概要

AWS WAF Managed Rules のルールグループの例外機能を AWS マネジメントコンソール を利用せず、WafCharm管理画面にて容易に設定できる機能です。

※ルールグループの例外機能とは AWS WAF Managed Rules でルール単位での COUNT(検知) / BLOCK(遮断) モードの切り替えができる機能です。

※ AWS WAF Managed Rules とは 多数のルールで構成されるルールセットで、AWS マーケットプレイスにて購入いただけます。 提供されているルールは下記からご確認いただけます。 https://aws.amazon.com/marketplace/solutions/security/waf-managed-rules

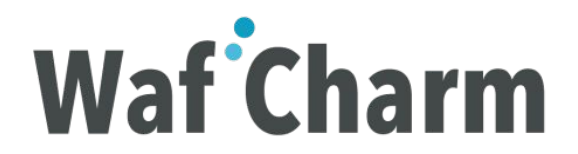

# 2. ご利用頂くための前提条件

WafCharm でルールグループの例外機能をご利用いただくには、下記設定が必要となります。

- 2.1 以下のリンクより弊社が提供する、Managed Rules を Subscribe してください。 <u>Cyber Security Cloud Managed Rules for AWS WAF - HighSecurity OWASP Set-</u>
- 2.2 上記 Managed Rules を WafCharm にご登録の Web ACLに設定してください。
- 2.3 Entry Plan のお客様は WafCharm でのルールグループの例外機能はご利用いただけません。

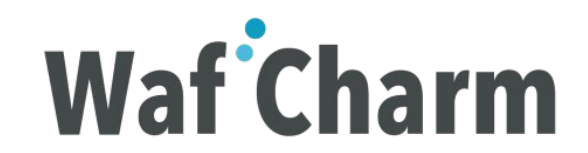

# 3. ルールグループの例外機能を有効にする方法

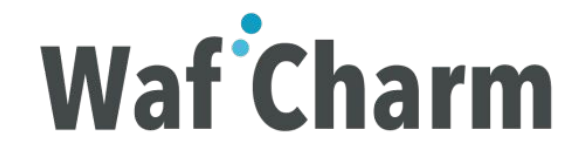

## 3.1 Web ACL Config の設定

3.1.1 WafCharm 管理画面にログインしてください。

3.1.2 Managed Rules を適用している Web ACL Config 画面を開いてください。

3.1.3 Web ACL Config の設定をされていない方は以下のブログを参考にしてください。

https://www.wafcharm.com/blog/check-wafcharm-setting-jp/

| Waf Charm Web ACL Config          | Web Site Config Mar | aged Rules |       |         | TEST USE | ER 🗕 |
|-----------------------------------|---------------------|------------|-------|---------|----------|------|
| Web ACL Config                    |                     |            |       |         |          |      |
| Web ACL ID                        |                     |            | Web A | CL Name |          |      |
| 60218861-856-4021-0867-1110808080 | ar .                |            | TEST  |         | ľ        | \$   |

### 3.2 ルールグループの例外機能の有効化

3.2.1 Web ACL Config の Edit 画面を開いてください。
3.2.2 Use Managed Rule 項目を unused から used に変更してください。
3.2.3 Save ボタンをクリックしてください。

※設定はいつでも変更可能です。

| Waf Charm Web ACL Co | onfig Web Site Config Managed Rules                                                                                                    | TEST USER - |
|----------------------|----------------------------------------------------------------------------------------------------|-------------|
|                      | All the second second s |             |
|                      | edit access key and secret key?                                                                                                    |             |
|                      | Rule limit                                                                                                    |             |
|                      | 10 +                                                                                                    |             |
|                      | Choose AWS service type *                                                                                                    |             |
|                      | ALB or API Gateway                                                                                                    |             |
|                      | Choose your AWS region *                                                                                                    |             |
|                      | ap-northeast-1                                                                                                    |             |
|                      | Blacklist                                                                                                    |             |
|                      | 203.0.113.0, 203.0.113.1, 203.0.113.2                                                                                                    |             |
|                      |                                                                                                    |             |
|                      | Whitelist                                                                                                    |             |
|                      | 198.51.100.0, 198.51.100.1                                                                                                    |             |
|                      | l                                                                                                    |             |
|                      | Default AWS WAF Action                                                                                                    |             |
|                      | BLOCK ¢                                                                                                    |             |
|                      | Use Managed Rule                                                                                                    |             |
|                      | used ÷                                                                                                    |             |
|                      |                                                                                                    |             |
|                      | • Save                                                                                                    |             |

# ルールグループの例外機能を有効化完了

### 以上でルールグループの例外機能をご利用いただけるようになります。

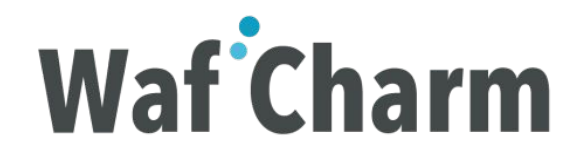

# 4. ルールグループの例外機能のご利用

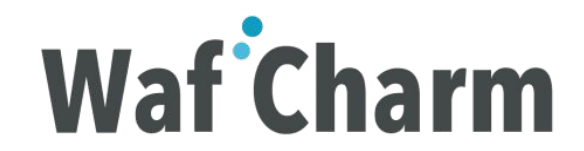

### 4.1.1 Managed Rules 画面へ遷移

「Managed Rules」を押下し、Managed Rules 画面に遷移してください。

|                        | ation 📔 Managed Rules 🔲 Delete       |        |
|------------------------|--------------------------------------|--------|
| Web ACL ID             | 6021a997-856-4083-0887-1175982008001 |        |
| Web ACL Name           | TEST                                 |        |
| Access key             | A84 PLS00                            |        |
| Secret key             | ABV/2                                |        |
| Rule limit             | 10                                   |        |
| Service type           | ALB or API Gateway                   |        |
| AWS region             | ap-northeast-1                       |        |
| Blacklist              |                                      |        |
| Whitelist:             |                                      |        |
| Default Action         | BLOCK                                |        |
| Use Managed Rule: used | 1                                    |        |
| FQDN                   | S3 Path                              |        |
| and the lateral sector |                                      | ,<br>, |

4.1.2 Managed Rules 画面

下記の画面にて Managed Rules の一覧をご確認いただけます。 下記黄色枠の詳細は補足ページ (Managed Rules ページで可能な操作)をご覧ください。

※初めてルールグループの例外機能をご使用になる場合は、下記赤枠 Action Override の部分が Checking になっています。 お客様の AWS WAF に適用されている弊社の Managed Rules の状態を取得している状態ですので、状態が反映されるまでお待ちください。 (10分程度)

|              | Waf Charm Web ACL Config Web Site                                                                                                    | TEST USER 🗸              |               |            |                 |         |
|--------------|----------------------------------------------------------------------------------------------------|--------------------------|---------------|------------|-----------------|---------|
| Mai<br>Web / | Aanaged Rules         Veb ACLs > Web ACL: TEST            Edit          X Waiting Tasks         X Completed Tasks         Completed Tasks         Centresh Status |                          |               |            |                 |         |
| Rule G       | Rule Group Section                                                                                                    |                          |               |            |                 |         |
| Mana         | ged Rule Group Name                                                                                                    |                          |               |            | Action Override |         |
| Cybe         | r Security Cloud Managed Rules for AWS WAF -HighSecurity OWASP                                                                                                    | Set-                     |               |            | Checking        |         |
| Indivic      | ual Rules Section                                                                                                    |                          |               |            |                 |         |
| No           | Rule Id                                                                                                    | Name                     | Attack Type   | Field Type | Action Override | Action  |
| 1            | 11904u00-048-4255-4215-07004988-79                                                                                                    | bad_useragent-header-001 | bad_useragent | header     | No              | O BLOCK |
| 2            | LOWER ADD - 1742 - 4000-4017 - 38/23-4687 (1928)                                                                                                    | bad_useragent-header-002 | bad_useragent | header     | No              | BLOCK   |

4.1.3 Managed Rules 画面(弊社 Managed Rulesの状態取得後)

下記の画面にてお客様 AWS WAF に適用されている弊社 Managed Rules の状態と同一の状態をご確認いただけます。

お客様の AWS WAF に適用されている弊社の Managed Rules の状態の取得が完了した後は、下記赤枠の Action Override のように現在の Managed Rules の状態が反映されます。

|                                           | Waf Charm                                                                                                    | Web ACL Config | Web Site Config | Managed Rules         |               |            | TEST USER 🗸     |         |
|-------------------------------------------|----------------------------------------------------------------------------------------------------|----------------|-----------------|-----------------------|---------------|------------|-----------------|---------|
| Managed Rules<br>Web ACLs > Web ACL: TEST |                                                                                                    |                |                 |                       |               |            |                 |         |
| Rule Group Section                        |                                                                                                    |                |                 |                       |               |            |                 |         |
| Cyber                                     | Managed Rule Group Name     Action Override       Cyber Security Cloud Managed Rules for AWS WAF -HighSecurity OWASP Set-     No override |                |                 |                       |               |            |                 |         |
| Individ                                   | ual Rules Section                                                                                                    |                |                 |                       |               |            |                 |         |
| No                                        | Rule Id                                                                                                    |                | Nar             | ne                    | Attack Type   | Field Type | Action Override | Action  |
| 1                                         | 11506409-305-4255-9215-07004                                                                                                    | 64679          | bac             | Luseragent-header-001 | bad_useragent | header     | No              | Ø BLOCK |
| 2                                         | sindings of \$2,400,407,36234                                                                                                    | 0.0408         | bac             | Luseragent-header-002 | bad_useragent | header     | No              | Ø BLOCK |

### 4.1.4 AWS マネジメントコンソール上のAWS WAFの状態

Managed Rules 画面とAWS マネジメントコンソール上の Action の状態が一致していることをご確認いただけます。

| aws Service                                       | s 🗸 Resource Groups 🤟 🏌        |                                                                                                  |                                                                                                    |         | ¢                  | Global 👻 Support 🗸 |  |
|---------------------------------------------------|--------------------------------|--------------------------------------------------------------------------------------------------|----------------------------------------------------------------------------------------------------|---------|--------------------|--------------------|--|
| AWS WAF<br>Web ACLs                               | Web ACLs Create web ACL Delete | Requests Rules Logging                                                                           |                                                                                                    |         |                    |                    |  |
| Marketplace<br>Conditions<br>Cross-site scripting | Filter Asia Pacific (Tokyo) -  | If a request matches all of the conditions in a rule, take the corresponding action Edit web ACL |                                                                                                    |         |                    |                    |  |
|                                                   | Name                           | Order                                                                                            | Rule                                                                                                    | Туре    | Action             |                    |  |
| Geo match                                         |                                | 1                                                                                                | contract section is interested in                                                                                                    | Regular | Count requests     |                    |  |
| IP addresses                                      | 0                              | 2                                                                                                | services and the service set                                                                                                    | Regular | Count requests     |                    |  |
| SQL injection                                     | 0                              | 3                                                                                                | CONTRACTOR OF THE OWNER OF THE OWNER OWNER OWNER OWNER OWNER OWNER OWNER OWNER OWNER OWNER OWNER OWNER OWNER OWNER OWNER OWNER OWNER OWNER OWNER OWNER OWNER OWNER OWNER OWNER OWNER OWNER OWNER OWNER OWNER                                                                                                    | Regular | Count requests     |                    |  |
| String and regex                                  | •                              | 4                                                                                                |                                                                                                    | Regular | Count requests     |                    |  |
| matching                                          | 0                              | 5                                                                                                | 1000 million and an and a state of the state of the state | Regular | Count requests     |                    |  |
| AWS Shield<br>Summary                             |                                | 6                                                                                                | Cyber Security Cloud Managed Rules for AWS WAF -<br>HighSecurity OWASP Set-                                                                                                    | Group   | No override        |                    |  |
| Protected resources                               |                                | If a request doesn't r                                                                           | natch any rules, take the default action                                                                                                    |         |                    |                    |  |
| Global threat                                     | 0                              |                                                                                                  | Default action Allow all requests that don't match any                                                                                                    | rules   |                    |                    |  |
| environment                                       | 0                              |                                                                                                  |                                                                                                    |         |                    |                    |  |
|                                                   | 0                              | The following rules v                                                                            | vithin the rule group will be overridden to count                                                                                                    |         |                    |                    |  |
| AWS FMS<br>Security Policies                      |                                | Rule group name                                                                                  |                                                                                                    |         | Status             |                    |  |
| Rule groups                                       |                                | Cyber Security Cloud Managed Rules for AWS WAF -HighSecurity OWASP Set-                          |                                                                                                    |         | 0 rule(s) excluded | ×*                 |  |
| Settings                                          |                                |                                                                                                  |                                                                                                    |         |                    |                    |  |

### 4.2 Managed Rules の全体および個別ルールの Action を変更する方法

### 4.2.1 Actionの変更 (Edit 画面)

Action Override 部分の Action をクリックし、Update ボタンを押下 してください。

(BLOCK の場合は、Action Override 項目を [No] に、COUNTの場 合は、[to Count] となるよう設定してください。)

※設定の反映には10分程度時間がかかります。 ※右記 Managed Rules 画面では弊社の Managed Rules に含まれる全てのルール が表示されている訳ではなく、お客様にて制御可能なルールのみ表示されておりま す。

その他、変更を希望するルールがあった場合はサポートにご連絡ください。

| Veb   | ACLs > Web ACL: TEST                                      |                           |                   |            |                 |         |
|-------|-----------------------------------------------------------|---------------------------|-------------------|------------|-----------------|---------|
| E     | tit 🚊 Waiting Tasks 📓 Completed Tasks 😅 Refresh Statu     |                           |                   |            |                 |         |
| zie ( | 3roup Section                                             |                           |                   |            |                 |         |
| Aans  | aged Rule Group Name                                      |                           |                   |            | Action Override |         |
| Cybe  | er Security Cloud Managed Rules for AWS WAF -HighSecurity | OWASP Set-                |                   |            | No              |         |
| divi  | dual Rules Section                                        |                           |                   |            |                 |         |
| No    | Rule Id                                                   | Rule Name                 | Attack Type       | Field Type | Action Override | Action  |
|       | +1034-09-049-0303-0210-07508/04/79                        | bad_useragent-header-001  | bad_useragent     | header     | to Count        | L COUNT |
|       | ctive2508-0182-4808-8811-002544810428                     | bad_useragent-header-002  | bad_useragent     | header     | to Count        | LCOUNT  |
|       | Sciencele 600-Lefel 410-Self/Multim                       | cookie-body-001           | cockie            | body       | No              | ØBLOCK  |
|       | \$1034885-0141-4488-05c-04000489823                       | cookie-qs-001             | cookie            | 45         | No.             | ØBLOCK  |
|       | 62 White 34c0 data table to back details                  | drupal-multi-001          | drupal            | multi      | No O            | O BLOCK |
| 3     | 000911A-0345-4000-0010-150021568F                         | drupal-multi-002          | drupal            | muti       | No O            | ØBLOCK  |
|       | 1010-00ar e1b3-0088-00a8-0111a0-0444                      | joomla-multi-001          | joomia            | multi      | No O            | O BLOCK |
|       | 2188247-1082-4788-4025-148500543e-8                       | Idapi-uri-001             | ktapi             | 501        | No.             | ØBLOCK  |
|       | affeituse that ship able 775 and 775 ar                   | nosqli-body-001           | nosqli            | body       | No              | ØBLOCK  |
| 0     | 1034458e-1ad3-4338-056-798508654801                       | nosqli-qs-001             | nosqli            | 45         | No              | ØBLOCK  |
| 1     | Solite Ter Stall - Chieve Rive Austin Columbia            | oracle-multi-001          | oracle            | muti       | No              | ØBLOCK  |
| 2     | 27388403-250-4608-8051-01108501001                        | oscommandi-body-001       | oscommandi        | body       | No              | ØBLOCK  |
| 3     | Instability Antheodore (State And State and State         | oscommandi-qs-001         | oscommandi        | 95         | No O            | O BLOCK |
| 4     | 107030214825-4541-8967-962051475479                       | pathtraversal-body-001    | pathtraversal     | body       | No O            | @ BLOCK |
| 15    | RedDolft SU3-Lake al-00-ch/8800er/FR                      | pathtraversal-qs-001      | pathtraversal     | 05         | No O            | O BLOCK |
| 6     | 14438558-1015-4546-0714-75650686212                       | pathtraversal-url-001     | pathtraversal     | Sec.       | No O            | ØBLOCK  |
| 7     | Nor Walk-club (CC) what Walk (Table)                      | sqli-body-001             | 301               | body       | No O            | O BLOCK |
| 8     | 202008a-5c25-41a1-e05c-660210000c407                      | sqli-body-002             | 101               | body       | No O            | O BLOCK |
| 9     | CONTRACTOR CONTRACTOR IN A                                | sqli-qs-001               | isqli             | 05         | No              | ØBLOCK  |
| 10    | 84cal/18-88te-45ee-0543-bedebcittione                     | sqli-qs-002               | 101               | 45         | No              | ØBLOCK  |
| 21    | EB-018-027-138-420-1098-03-88                             | sqli-uri-001              | 101               | uri .      | No              | ØBLOCK  |
| 22    | 545 W/29-6004-4408-6880-10/04 129800                      | struts-multi-001          | strute            | multi      | No O            | @ BLOCK |
| 23    | Info@00.000 mide Mid-emiliantition                        | struts-multi-002          | struts            | mill       | No              | ØBLOCK  |
| 24    | 138811785-4891-4664-6800-480505828022                     | struts-multi-003          | struts            | 1946       | No O            | ØBLOCK  |
| 15    | white U/W with 1-black disch to \$200000001               | suspicious_access-url-001 | suspicious_access | Set.       | No.             | O BLOCK |
| 6     | 1054/009-0011-4567-6965-766034504c0s                      | suspicious_access-url-002 | suspicious_access | Set.       | No O            | @ BLOCK |
| 7     | 4000700-000-030-000-0-000000                              | suspicious_access-url-003 | suspicious_access | (int       | No              | ØBLOCK  |
| 8     | 545480%-108-4488-0178-60814217%                           | tomcat-multi-001          | tomost            | multi      | No              | ØBLOCK  |
| 9     | CONSTRUCTOR AND AND ADDRESS                               | xss-body-001              | x88               | body       | No              | ØBLOCK  |
| 10    | Nex-80272-8471-8948-0049-5728880584750                    | xss-qs-001                | ×85               | 05         | No O            | @ BLOCK |
| 11    | without to strike state state to state of the state       | xxe-ssci-body-001         | ssci ixxe         | body       | No              | ØBLOCK  |
| 12    | Authors on a 47th 41th Acadoolo III:                      | xxe-ssci-qs-001           | ssci xxe          | 05         | No              | ØBLOCK  |
| 22    | RECEDENCE 1-1 in side of bios? here                       | rails-bearler-001         | rain.             | header     | No              | PRIOCK  |

### 4.2 Managed Rules の全体および個別ルールの Action を変更する方法

### 4.2.2 Managed Rules 画面の状態確認

AWS マネジメントコンソール上の弊社 Managed Rules への Action の変更を実施後、左記 Managed Rules 画面に適用した状態が反映されるまで 10分程度かかります。

|                       | Waf Charm                                                                                                    | Web ACL Config   | Web Site Config | Managed Rules         |               |            | TEST USER •     | •              |
|-----------------------|----------------------------------------------------------------------------------------------------|------------------|-----------------|-----------------------|---------------|------------|-----------------|----------------|
| Mar<br>Web A<br>& Edi | AcLs       > Web ACL: TEST         ▶ Edit       X Waiting Tasks       X Completed Tasks         Ø Group Section       2 |                  |                 |                       |               |            |                 |                |
| Mana                  | Managed Rule Group Name Action Override                                                                                 |                  |                 |                       |               |            |                 |                |
| Cyber                 | Security Cloud Managed Rules for A                                                                                      | WS WAF -HighSecu | rity OWASP Set- |                       |               |            | No override     |                |
| Individ               | ual Rules Section                                                                                                    |                  |                 |                       |               |            |                 |                |
| No                    | Rule Id                                                                                                    |                  | Nan             | ne                    | Attack Type   | Field Type | Action Override | Action         |
| 1                     | 100300-049-020-0210-07208                                                                                               | Gh:19            | bad             | _useragent-header-001 | bad_useragent | header     | to Count        |                |
| 2                     | ctice2x08-0182-4888-8911-0x254a                                                                                         | 810408           | bad             | _useragent-header-002 | bad_useragent | header     | to Count        |                |
| 3                     | Determine GRO-Label #112-CadeTR                                                                                         | hillin:          | coo             | kie-body-001          | cookie        | body       | No              | Ø BLOCK        |
| 4                     | \$3c8400-0341-4488-8%c-34cc5e                                                                                           | eren             | COO             | kie-qs-001            | cookie        | qs         | No              | <b>Ø BLOCK</b> |

### 4.2 Managed Rules の全体および個別ルールの Action を変更する方法

4.2.3 AWS マネジメントコンソール画面の状態

Action 変更結果を AWS マネジメントコンソールでも確認可能です。

AWS マネジメントコンソール画面に Managed Rules 内の COUNT モードにしたいルールが反映されています。 (下記赤枠部分)

|                                   |                             |                                                               |                                                                                                    |                 | 4                  | Giobai • | Support v |  |
|-----------------------------------|-----------------------------|---------------------------------------------------------------|----------------------------------------------------------------------------------------------------|-----------------|--------------------|----------|-----------|--|
| AWS WAF<br>Web ACLs<br>Rules      | Create web ACL Delete       | Requests Rules                                                | Logging                                                                                                    |                 |                    |          | 0         |  |
| Marketplace                       | Filter Asia Pacific (Tokyo) | If a request matches all                                      | I of the conditions in a rule, take the corresponding action                                                                                                    | en Edit web ACL |                    |          |           |  |
| Conditions                        | Name                        | Order                                                         | Rule                                                                                                    | Туре            | Action             |          |           |  |
| Geo match                         |                             | 1                                                             | And a subscription of the second second                                                                                                    | Regular         | Count requests     |          |           |  |
| IP addresses                      |                             | 2                                                             | at the second second second                                                                                                    | Regular         | Count requests     |          |           |  |
| Size constraints<br>SQL injection | 0                           | 3                                                             | AND AND ADDRESS OF THE OWNER.                                                                                                    | Regular         | Count requests     |          |           |  |
| String and regex                  | •                           | 4                                                             | and a second of the local                                                                                                    | Regular         | Count requests     |          |           |  |
| matching                          |                             | 5                                                             | Contraction of the second                                                                                                    | Regular         | Count requests     |          |           |  |
| AWS Shield                        |                             | 6                                                             | Cyber Security Cloud Managed Rules for AWS WAF -<br>HighSecurity OWASP Set-                                                                                                    | Group           | No override        |          |           |  |
| Protected resources               | 0                           | If a request doesn't match any rules, take the default action |                                                                                                    |                 |                    |          |           |  |
| Global threat                     |                             | Default action Allow all requests that don't match any rules  |                                                                                                    |                 |                    |          |           |  |
| enviorment                        |                             | The following rules with                                      | hin the rule group will be overridden to count                                                                                                    |                 |                    |          |           |  |
| AWS FMS<br>Security Policies      | 0                           | Rule group name                                               |                                                                                                    | _               | Status             |          |           |  |
| Rule groups                       | 0                           | Cyber Security Cloud                                          | Managed Rules for AWS WAF -HighSecurity OWASP Set-                                                                                                    |                 | 2 rule(s) excluded | *        |           |  |
| Settings                          |                             | - 1007000                                                     | and an and a state of the state of the state |                 |                    |          |           |  |

### 4.3 Action 変更に関する操作のステータスを確認する方法

4.3.1 操作のステータス確認

Waiting Tasks リンクを押下することで、現在処理待ちのステータスをご確認いただけます。

#### Waiting Tasks 画面

|           |                                                   | Waf Charm                           | Web ACL Config        | Web Site Config      | Managed Rules        |                |         | TEST USER <del>-</del>    |
|-----------|---------------------------------------------------|-------------------------------------|-----------------------|----------------------|----------------------|----------------|---------|---------------------------|
| Ma<br>Web | anaged Ru<br>o ACLs > Web A<br>cidit Z Waiting Ta | les<br>CL: TEST<br>asks X Completed | d Tasks 🛛 🤁 Refresh S | Status               |                      |                |         |                           |
| Т         | arget Rule ID                                     | Name                                |                       |                      |                      | Task           | Status  | Accepted                  |
| G         | iroup                                             | Cyber Securit                       | y Cloud Managed Rul   | es for AWS WAF -Higl | hSecurity OWASP Set- | Refresh Status | Waiting | 2019-06-05 10:20:57 +0900 |

### 4.3 Action 変更に関する操作のステータスを確認する方法

4.3.2 操作完了のステータス確認

Completed Tasks リンクを押下することで、処理が完了したステータスをご確認いただけます。

#### Completed Tasks 画面

|                 | Waf Charm Web AC                 | L Config Web Site Conf  | ig Managed Rules |                             |         | TEST USER 🗸               |            |
|-----------------|----------------------------------|-------------------------|------------------|-----------------------------|---------|---------------------------|------------|
| Mana<br>Web ACL | ged Rules                        |                         |                  |                             |         |                           |            |
| 🌣 Edit          | Waiting Tasks                    | Refresh Status          |                  |                             |         |                           |            |
| Target          | Rule ID                          | Name                    |                  | Task                        | Status  | Accepted                  | Completed  |
| Rule            | 1100418-005-025-025-0709-088-79  | bad_useragent-header-00 | 01               | Update to Override to Count | Success | 2019-06-05 12:07:45 +0900 | 2019-06-05 |
| Rule            | statistics 110-000-000 062064000 | bad_useragent-header-00 | 02               | Update to Override to Count | Success | 2019-06-05 12:07:45 +0900 | 2019-06-05 |

# ルールグループの例外機能のご利用

### ルールグループの例外機能のご利用に関しては以上となります。

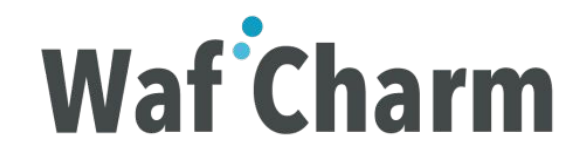

# 5. 補足

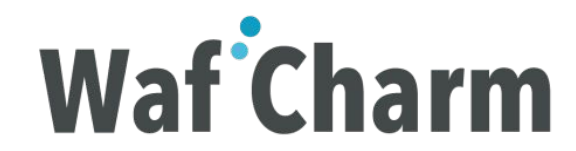

### 5.1 Managed Rules ページで可能な操作

Managed Rules ページで用意している下記メニューについて説明します。

Waf Charm Web ACL Config Web Site Config Managed Rules

TEST USER -

#### Managed Rules

Web ACLs > Web ACL: TEST

🕏 Edit 🛛 Waiting Tasks 📓 Completed Tasks 😂 Refresh Status

| 名称              | 役割                                                                                                    |
|-----------------|----------------------------------------------------------------------------------------------------|
| Edit            | 各ルールのアクションやManaged Rules 全体の Action を変更する際に使用します。                                                                            |
| Waiting Tasks   | 現在処理待ちのタスクー覧をご確認いただけます。                                                                                                    |
| Completed Tasks | 処理が完了したタスクー覧をご確認いただけます。                                                                                                    |
| Refresh Status  | AWS マネジメントコンソール上の弊社Managed Rules と状態を合わせる際に使用します。AWS マネジメントコンソール側で弊社<br>Managed Rules の Action を変更した場合は、こちらを押下して状態を合わせてください。 |

### 5.2 Action Override

Rule Group Section と Individual Rules Section に表示される Action Override について説明します。

|                                                                                                    | WafCharm                 | Web ACL Config | Web Site Config | Managed Rules         |               |            | TEST USER +     |        |
|----------------------------------------------------------------------------------------------------|--------------------------|----------------|-----------------|-----------------------|---------------|------------|-----------------|--------|
| Managed Rules         Web ACLs > Web ACL: TEST         Image: Test the test of the test of test test of test of te |                          |                |                 |                       |               |            |                 |        |
| Rule Group Sect                                                                                                    | ion                      |                |                 |                       |               |            |                 |        |
| Managed Rule                                                                                                    | Group Name               |                |                 |                       |               |            | Action Override |        |
| Cyber Security Cloud Managed Rules for AWS WAF -HighSecurity OWASP Set-                                                                                                    |                          |                |                 |                       |               |            |                 |        |
| Individual Rules                                                                                                    | Individual Rules Section |                |                 |                       |               |            |                 |        |
| No Rule Id                                                                                                    |                          |                | Nar             | ne                    | Attack Type   | Field Type | Action Override | Action |
| 1 #10044                                                                                                    | IN CAR 4253-3215 (KY10)  | 88x10          | bac             | Luseragent-header-001 | bad_useragent | header     | to Count        |        |
| 2 Oberthe                                                                                                    | 8-3182-4880-001-0020A    | 6812428        | bac             | Luseragent-header-002 | bad_useragent | header     | to Count        |        |

## 5.2.1 Rule Group Section における Action Overrideの違い

- Rule Group Sectionでは、Managed Rules 全体の動作を設定することができます。
  - 以下の動作を選択することができます。

| Action Override   | 検知時の動作 |
|-------------------|--------|
| No override       | BLOCK  |
| Override to count | COUNT  |

## 5.2.2 Indivdual Rules Section における Action Overrideの違い

- Individual Rules Section では、ルール毎に動作を設定することができます。
  - 以下の動作を選択することができます。

| Action Override | 検知時の動作 |
|-----------------|--------|
| No              | BLOCK  |
| to Count        | COUNT  |

### 5.3 Action

- Action 列には、AWS 上で動作する際の Action が表示されます。
  - AWS 上で動作する際の Action とは Rule Group Section の Action Override と Individual Rules Section の Action Override の組み合わせにより決定される Action です。 ※組み合わせのパターンは次ページを参照ください。

|                                                                                                    | Waf Charm                          | Web ACL Config    | Web Site Config | Managed Rules        |               |            | TEST USER       | -      |
|----------------------------------------------------------------------------------------------------|------------------------------------|-------------------|-----------------|----------------------|---------------|------------|-----------------|--------|
| Managed Rules         Web ACLs > Web ACL: TEST         Image: Edit Image Image |                                    |                   |                 |                      |               |            |                 |        |
| Manaç                                                                                                    | ged Rule Group Name                |                   |                 |                      |               |            | Action Override |        |
| Cyber                                                                                                    | Security Cloud Managed Rules for A | AWS WAF -HighSecu | rity OWASP Set- |                      |               |            | No override     |        |
| Individu                                                                                                    | Individual Rules Section           |                   |                 |                      |               |            |                 |        |
| No                                                                                                    | Rule Id                            |                   | Nan             | ne                   | Attack Type   | Field Type | Action Override | Action |
| 1                                                                                                    | 11004439-048-1293-0213-071018      | 68x12             | bad             | useragent-header-001 | bad_useragent | header     | to Count        |        |
| 2                                                                                                    | 05022409-3182-4830-0071-002244     | 873439            | bad             | useragent-header-002 | bad_useragent | header     | to Count        |        |

### 5.3.1 Action Override の組み合わせパターン

例) Rule Group Section の Action Override で Override to count をご選択の場合は、Individual Rules Section の Action を No にしていた場合も、Action は COUNT になります。

| Rule Group Section<br>Action Override | Individual Rules Section<br>Action Override | Action |
|---------------------------------------|---------------------------------------------|--------|
| No override                           | No                                          | BLOCK  |
| No override                           | to Count                                    | COUNT  |
| Override to count                     | No                                          | COUNT  |
| Override to count                     | to Count                                    | COUNT  |

### 5.4 Task

Action Override の更新をすると、WafCharm は AWS WAF への指示を Task として非同期実行する ため、実行状態を赤枠部分にて確認いただく事が出来ます。

|        |                           | Waf Charm                                           | Web ACL Conf   | ig Web Site Config   | Managed Rules |                             |         | TEST USER 🗕               |            |
|--------|---------------------------|-----------------------------------------------------|----------------|----------------------|---------------|-----------------------------|---------|---------------------------|------------|
| v<br>v | lanag<br>Veb ACLs<br>Edit | Sed Rules > Web ACL: TEST Waiting Tasks Completed T | Tasks 🕻 Refree | h Status             |               |                             |         |                           |            |
|        | Target                    | Rule ID                                             | Nam            | e                    |               | Task                        | Status  | Accepted                  | Completed  |
|        | Rule                      | 01004085-008-0255-0215-0708                         | bad            | useragent-header-001 |               | Update to Override to Count | Success | 2019-06-05 12:07:45 +0900 | 2019-06-05 |
|        | Rule                      | shallante i 162 entro 164 cago                      | bad            | useragent-header-002 |               | Update to Override to Count | Success | 2019-06-05 12:07:45 +0900 | 2019-06-05 |

| Task名                       | 処理内容                                |
|-----------------------------|-------------------------------------|
| Update to Override to Count | COUNTモードに変更                         |
| Update to No Override       | BLOCKモードに変更                         |
| Refresh Status              | AWS マネジメントコンソール上のManaged Rulesの状態取得 |

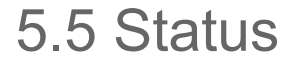

#### Task の処理状態を表すものが 下記赤枠のStatus です。

|                | Waf Charm                  | Web ACL Config      | Web Site Config    | Managed Rules |                             |         | TEST USER 🗸               |            |
|----------------|----------------------------|---------------------|--------------------|---------------|-----------------------------|---------|---------------------------|------------|
| Mana<br>Web AC | Ls > Web ACL: TEST         | Tasks 🛛 📿 Refresh S | tatus              |               |                             |         |                           |            |
| Targe          | t Rule ID                  | Name                |                    |               | Task                        | Status  | Accepted                  | Completed  |
| Rule           | 11004031-005-025-0215-0210 | bad_use             | eragent-header-001 |               | Update to Override to Count | Success | 2019-06-05 12:07:45 +0900 | 2019-06-05 |
| Rule           | sladiate-110-600-668-062   | bad_use             | eragent-header-002 |               | Update to Override to Count | Success | 2019-06-05 12:07:45 +0900 | 2019-06-05 |

#### Status の値は処理状況に対応して値が設定されます。種類に関しては、次ページにて記載しています。

## 5.5.1 Statusの種類 (1/2)

| Status                         | 意味                                        | 対応策                                                                                                    |
|--------------------------------|-------------------------------------------|----------------------------------------------------------------------------------------------------|
| Success                        | 成功                                        | -                                                                                                    |
| Failed(Permission error)       | 設定されている権限が不足しています。                        | 権限に関する IAM 設定は下記ページを参照ください。<br><u>https://www.wafcharm.com/blog/aws-iam-setting-for-wafcharm-jp/</u>   |
| Failed(Managed Rule not found) | Managed Rules が Web ACL に<br>アタッチされていません。 | <ol> <li>弊社 Managed Rules が Web ACL にアタッチされているか<br/>ご確認ください。</li> <li>ご利用頂くための前提条件をご確認ください。</li> </ol> |

## 5.5.1 Statusの種類 (2/2)

| Status                         | 意味                         | 対応策                                                                                                    |
|--------------------------------|----------------------------|----------------------------------------------------------------------------------------------------|
| Failed(Unknown error happened) | 不明なエラーが発生                  | 1.再度ルールグループの例外機能が使えないかお試しください。<br>2.手順1で状況が改善しない場合は、発生状況等を含めて、下記サポートにご<br>連絡ください。<br>wafcharm-support@cscloud.co.jp |
| Failed(Max retry was over)     | リトライ処理が上限に達したため、<br>エラーが発生 | 1.再度ルールグループの例外機能が使えないかお試しください。<br>2.手順1で状況が改善しない場合は、発生状況等を含めて、下記サポートにご<br>連絡ください。<br>wafcharm-support@cscloud.co.jp |

### ご不明な点がございましたら wafcharm-support@cscloud.co.jp までご連絡をお願いいたします。

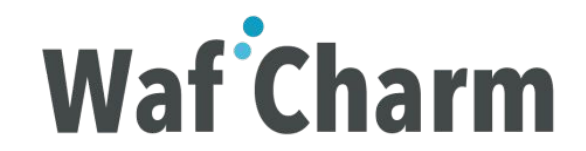